# Integre SocialMiner com server do Cisco Unified Presence (COPOS) para enviar a notificação IM para WebChat

# Índice

Introdução Pré-requisitos Requisitos Componentes Utilizados Informações de Apoio Configurar Verificar Troubleshooting

# Introdução

Este original descreve como SocialMiner pode se emitir IM Notificiations com o uso do XMPP (protocolo elástico da Mensagem e da presença) a todo o server que puder processar estas notificações. Este guia anda nós com a configuração que é usada para a criação das notificações IM a um cliente do Jabber com a ajuda dos COPOS (Cisco Unified Presence Server).

# Pré-requisitos

#### Requisitos

A Cisco recomenda que você tenha conhecimento destes tópicos:

- Conhecimento expresso do centro de contato (UCCX) e um sistema integrado com Cisco SocialMiner para WebChat com fineza
- Integração do gerente das comunicações unificadas de Cisco (CUCM) com Cisco Unified Presence (COPOS) para a presença e IM (mensagens instantâneas) de clientes do Jabber

#### **Componentes Utilizados**

As informações neste documento são baseadas nestas versões de software e hardware:

- Cisco Unified Contact Center Express (11.0 ou mais alto)
- Cisco SocialMiner (11.5 ou mais alto)
- Cisco Unified Presence Server (11.0 ou mais alto)
- Cliente do Jabber (11.0 ou mais alto)
- Gerente das comunicações unificadas de Cisco (11.0 ou mais alto)

As informações neste documento foram criadas a partir de dispositivos em um ambiente de laboratório específico. Todos os dispositivos utilizados neste documento foram iniciados com uma

configuração (padrão) inicial. Se a sua rede estiver ativa, certifique-se de que entende o impacto potencial de qualquer comando.

### Informações de Apoio

Muitas das disposições das comunicações unificadas (UC) têm o server da presença no ambiente a conectar através do Jabber. Um usuário do Jabber pode igualmente ser um administrador da empresa que não precisa de ser parte do ambiente do centro de contato e gostaria de receber notificações quando um contato do bate-papo chega no centro de contato. Esta seria uma notificação feita sob encomenda enviada através de SocialMiner ao usuário correspondente do Jabber.

**Note**: Embora esta não seja uma solução completamente testada de Cisco, a configuração ajuda a criar as notificações para os clientes do Jabber. Contudo, este original não toma as configurações personalizadas que poderiam potencialmente parar a característica para trabalhar do lado da presença na consideração.

**Note**: As versões alistadas na seção acima são essas em que a configuração trabalhou com sucesso. Esta característica pode ou não pode trabalhar no precedente/libera-se mais tarde em cada um do produto correspondente. Igualmente SocialMiner 11.5 junto com o outro Produtos UC tal como o CCX seria provisoriamente daqui até julho 2016 disponíveis.

#### Configurar

A configuração de WebChat baseado agente com fineza permanece a mesma. Esta configuração é válida somente se WebChat baseado UCCX com fineza está trabalhando com Cisco SocialMiner.

Procedimento para configurar as notificações IM com server da presença:

1. Instale e distribua Cisco Unified Presence Server em seu ambiente. Começando 10.x e mais tarde, o server da presença é adicionado como um nó de sistema na página de configuração do gerenciador de chamada, segundo as indicações da imagem.

#### -Status

(i) Status: Ready

| Server Type                             | CUCM IM and Presence |  |
|-----------------------------------------|----------------------|--|
| Database Replication                    | Publisher            |  |
| Fully Qualified Domain Name/IP Address* | pod1-cups            |  |
| IM and Presence Domain**                | cisco.com            |  |
| IPv6 Address (for dual IPv4/IPv6)       |                      |  |
| Description                             |                      |  |
|                                         |                      |  |

| Presence Redundancy Group | DefaultCUPSubcluster |
|---------------------------|----------------------|
| Assigned Users            | 2 users              |
| Presence Server Status    |                      |

2. Após a instalação da tela azul do server da presença, assegure-se de que todos os serviços requerido na presença estejam enfiados e ativados, segundo as indicações da imagem.

| IM and     | Presence Services                            |             |                   |                          |                 |
|------------|----------------------------------------------|-------------|-------------------|--------------------------|-----------------|
|            | Service Name                                 | Status:     | Activation Status | Start Time               | Up Time         |
| $\bigcirc$ | Cisco SIP Proxy                              | Started     | Activated         | Fri Feb 26 21:27:38 2016 | 1 days 22:07:33 |
| $\bigcirc$ | Cisco Presence Engine                        | Started     | Activated         | Fri Feb 26 21:27:54 2016 | 1 days 22:07:17 |
| $\bigcirc$ | Cisco XCP Text Conference Manager            | Started     | Activated         | Sat Feb 27 09:40:37 2016 | 1 days 09:54:34 |
| $\bigcirc$ | Cisco XCP Web Connection Manager             | Started     | Activated         | Sat Feb 27 09:40:37 2016 | 1 days 09:54:34 |
| $\bigcirc$ | Cisco XCP Connection Manager                 | Started     | Activated         | Sat Feb 27 09:40:37 2016 | 1 days 09:54:34 |
| $\bigcirc$ | Cisco XCP SIP Federation Connection Manager  | Started     | Activated         | Sat Feb 27 09:40:37 2016 | 1 days 09:54:34 |
| $\bigcirc$ | Cisco XCP XMPP Federation Connection Manager | Not Running | Activated         |                          |                 |
| $\bigcirc$ | Cisco XCP File Transfer Manager              | Not Running | Activated         |                          |                 |
| $\bigcirc$ | Cisco XCP Message Archiver                   | Not Running | Activated         |                          |                 |
| $\bigcirc$ | Cisco XCP Directory Service                  | Not Running | Activated         |                          |                 |
| $\bigcirc$ | Cisco XCP Authentication Service             | Started     | Activated         | Sat Feb 27 09:40:37 2016 | 1 days 09:54:34 |

Segundo as indicações da imagem, assegure-se de que os serviços de rede tenham o serviço do roteador XCP estejam em serviço:

| IM and     | Presence Services                  |         |                          |                 |
|------------|------------------------------------|---------|--------------------------|-----------------|
|            | Service Name                       | Status: | Start Time               | Up Time         |
|            | Cisco Sync Agent                   | Running | Fri Feb 26 20:38:15 2016 | 1 days 22:57:57 |
| $\bigcirc$ | Cisco Login Datastore              | Running | Fri Feb 26 20:37:57 2016 | 1 days 22:58:15 |
| $\bigcirc$ | Cisco Route Datastore              | Running | Fri Feb 26 20:37:59 2016 | 1 days 22:58:13 |
| $\bigcirc$ | Cisco Config Agent                 | Running | Fri Feb 26 20:38:29 2016 | 1 days 22:57:43 |
| $\bigcirc$ | Cisco OAM Agent                    | Running | Fri Feb 26 20:38:31 2016 | 1 days 22:57:41 |
| $\bigcirc$ | Cisco Client Profile Agent         | Running | Fri Feb 26 20:38:37 2016 | 1 days 22:57:35 |
| $\bigcirc$ | Cisco Intercluster Sync Agent      | Running | Fri Feb 26 20:38:18 2016 | 1 days 22:57:54 |
| $\bigcirc$ | Cisco XCP Config Manager           | Running | Fri Feb 26 20:38:17 2016 | 1 days 22:57:55 |
| $\bigcirc$ | Cisco XCP Router                   | Running | Sat Feb 27 09:40:37 2016 | 1 days 09:55:35 |
| $\bigcirc$ | Cisco Server Recovery Manager      | Running | Fri Feb 26 20:38:30 2016 | 1 days 22:57:42 |
| $\bigcirc$ | Cisco IM and Presence Data Monitor | Running | Fri Feb 26 20:38:16 2016 | 1 days 22:57:56 |
| $\bigcirc$ | Cisco Presence Datastore           | Running | Fri Feb 26 20:38:24 2016 | 1 days 22:57:48 |
| $\bigcirc$ | Cisco SIP Registration Datastore   | Running | Fri Feb 26 20:38:25 2016 | 1 days 22:57:47 |
| $\bigcirc$ | Cisco RCC Device Selection Service | Running | Fri Feb 26 20:38:34 2016 | 1 days 22:57:38 |

3. Assegure-se de que haja usuários sincronizados aos COPOS do gerenciador de chamada, segundo as indicações da imagem.

| Status           | found               |               |                        |               |              |           |                           |
|------------------|---------------------|---------------|------------------------|---------------|--------------|-----------|---------------------------|
| User Assignm     | ent <i>(1 - 2 a</i> | of 2)         |                        |               |              |           | Rows per Page 50 ᅌ        |
| Find User Assigr | nment where         | User ID ᅌ     | begins with ᅌ          | Find          | Clear Filter | 4         |                           |
| User ID 🔺        | First Name          | Last Name     | IM Address             | Directory URI | Failed Over  | Node      | Presence Redundancy Group |
| jabberuser       |                     | Jabber User   | jabberuser@cisco.com   |               |              | pod1-cups | DefaultCUPSubcluster      |
| socialjabber     |                     | Social Jabber | socialjabber@cisco.com |               |              | pod1-cups | DefaultCUPSubcluster      |

Para que um usuário seja com sucesso sincronizado à presença, nós precisamos de ter os seguintes ajustes no gerenciador de chamada.

**Note**: Estes screenshots mostram a configuração para um dos usuários, o outro usuário são exatamente os mesmos.

A página do utilizador final assegura-se de que o usuário esteja selecionado para IM e presença. Igualmente o usuário deve ser associado com o dispositivo CSF, segundo as indicações da imagem.

| Service Settings                                                                                                    |  |
|----------------------------------------------------------------------------------------------------|--|
| Service Settings                                                                                                    |  |
| ✓ Home Cluster                                                                                                    |  |
| Enable User for Unified CM IM and Presence (Configure IM and Presence in the associated UC Service Profile)                 |  |
| Include meeting information in presence(Requires Exchange Presence Gateway to be configured on CUCM IM and Presence server) |  |
| Presence Viewer for User                                                                                                    |  |
| UC Service Profile CUPS View Details                                                                                        |  |

O utilizador final igualmente precisa de ter os seguintes grupos e papéis:

| Standard CCM End Users                                                     |              |                                  |
|----------------------------------------------------------------------------|--------------|----------------------------------|
| Standard CTI Allow Control of All Devices                                  |              | Add to Access Control Group      |
| Standard CII Enabled                                                       |              | Remove from Access Control Group |
|                                                                            | View Details |                                  |
| Standard CCM End Users                                                     |              |                                  |
| Standard CCMUSER Administration                                            |              |                                  |
| Standard CTI Allow Control of All Devices                                  |              |                                  |
| tandard CCMUSER Administration<br>tandard CTI Allow Control of All Devices |              |                                  |

- Conference Now Information –

O perfil correspondente do serviço UC e o serviço UC são criados do gerenciamento de usuário - seção das configurações de usuário.

| Find and List UC Services | ;                     |                |                              |                 |
|---------------------------|-----------------------|----------------|------------------------------|-----------------|
| Add New Select A          | II 🔛 Clear All 🙀 D    | elete Selected |                              |                 |
| - Status                  |                       |                |                              |                 |
| 1 records found           |                       |                |                              |                 |
| UC Service (1 - 1 of 1)   | 1                     |                |                              |                 |
| Find UC Service where Nar | ne ᅌ                  | begins with ᅌ  | Find Clear Filter 🕂 🚍        |                 |
| Name *                    | UC S                  | ervice Type    | Product Type                 | Host/IP Address |
|                           | IM and Presence       | 9              | Unified CM (IM and Presence) | 172.18.85.55    |
| Add New Select All        | Clear All Delete Sele | cted           |                              |                 |
|                           |                       |                |                              |                 |
| - TM and Pre              | sence Pro             | file —         |                              |                 |
| In and Fre                | Jence Pro             |                |                              |                 |
| Primary                   | CUPS                  | $\bigcirc$     |                              |                 |
|                           | 0010                  |                |                              |                 |
| Secondary                 | <none></none>         | $\Diamond$     |                              |                 |
|                           |                       |                |                              |                 |
| Tertiary                  | <none></none>         | $\Diamond$     |                              |                 |
|                           |                       |                |                              |                 |

4. Início de uma sessão a jabber através da conta do jabberuser. Note que a configuração acima igualmente mostra a um socialjabber chamado segundo usuário qual tem o exatamante a mesma configuração. Contudo, não há nenhuma necessidade de entrar para jabber com este usuário porque o SocialMiner precisa um usuário para a autenticação que enviará as notificações IM a todos os usuários restantes em nome deste usuário.

5. Início de uma sessão à página de administração de SocialMiner:

Etapa 1. Configurar o server XMPP em SocialMiner.

| <ul> <li>XMPP Notifications Server</li> </ul> |                  |
|-----------------------------------------------|------------------|
| Enabled                                       |                  |
| Enable Service Lookup                         |                  |
| XMPP Server Host                              | webexconnect.com |
| XMPP Server Port                              | 5222             |
| User Name                                     | @cisco.com       |
| Password                                      | •••••            |
| Cancel Save                                   |                  |

O username usado aqui é o usuário em nome de que SocialMiner autenticará, estabelecerá uma conexão XMPP e mandará as mensagens. Esta pode ser uma conta do bot que nós possamos provision no server IM/Presence ou em toda a conta individual normal.

Igualmente assegure-se de que a resolução de DNS àquela server XMPP aconteça muito bem de SocialMiner e que o host com porta é alcançável de SocialMiner.

Etapa 2. Crie uma notificação IM em SocialMiner.

| Manage Notification | าร                                                                                |               |   |
|---------------------|-----------------------------------------------------------------------------------|---------------|---|
| Edit Notification   |                                                                                   |               | ? |
| * Туре              | IM 👻                                                                              |               |   |
| * Name              | My IM notification                                                                |               |   |
| Description         | My IM notification                                                                |               |   |
| * Campaign          | My Chat Campaign 👻                                                                |               |   |
| * Tags              | A notification will be sent if the contact has any of t                           | these tags    |   |
|                     | Type a tag, then press Add                                                        | Add           |   |
|                     | namahesh 🐱                                                                        |               |   |
| * Addresses         | Notifications will be sent to these recipients                                    |               |   |
|                     | Type an address, then press Add                                                   | Add           | - |
|                     | @cisco.com                                                                        | ж             | - |
|                     | @cisco.com                                                                        | ×             |   |
|                     | cisco.com                                                                         | ×             |   |
|                     | ecisco.com                                                                        | ж             |   |
| Message             | Hey, check this out - A new Soc<br>Contact: \${SC_SCREEN_URL} has a<br>for you !! | ial<br>rrived |   |
| Save Cancel         |                                                                                   |               |   |

- 1. Escolha a campanha do bate-papo CCX no campo da campanha (o tiro de tela diz minha campanha do bate-papo como esteve tomado para uma sessão autônoma do bate-papo com SocialMiner assim que este precisa de mudar à campanha do bate-papo CCX)
- 2. Nas etiquetas, adicionar as mesmas etiquetas que a alimentação do bate-papo CCX tem, assim que os contatos do bate-papo que combina aquelas etiquetas serão pegarados e enviados
- 3. Forneça uma lista de endereços a quem você quer enviar as mensagens IM todas as vezes que um contato do bate-papo vem através

4. Na mensagem, você pode fornecer qualquer tipo de mensagem. Use o variável integrada \$ {SC\_SCREEN\_URL} que fornecerá um link a este contato do bate-papo

Etapas 3. injetam um pedido do bate-papo e testam-no

- 1. Injete um pedido do bate-papo na alimentação do bate-papo.
- 2. Se toda vai bem, os endereços alistaram na notificação IM criada em etapa 2 devem obter um sibilo com a informação de contato do bate-papo, segundo as indicações da imagem.

|                                                                                | 2 December 2015                                                                        |
|--------------------------------------------------------------------------------|----------------------------------------------------------------------------------------|
| Hey, click to view Social Contact<br>scID=C79650041000015100000<br>gn          | : http://blr-sm-95-233.cisco.com/results.jsp?<br>0000A4E5FE9&campaignID=My_Chat_Campai |
| Hey, click to view Social Contact<br>scID=C79650041000015100000<br>gn<br>08:18 | : http://blr-sm-95-233.cisco.com/results.jsp?<br>0000A4E5FE9&campaignID=My_Chat_Campai |
|                                                                                |                                                                                        |
|                                                                                |                                                                                        |
| <u> </u>                                                                       | C] 0 T A 🛛 💵                                                                           |
|                                                                                |                                                                                        |
| L                                                                              |                                                                                        |

3. Também, você pode validar tudo em SocialMiner verificando o estado da notificação e o status de conexão XMPP, ambo devem ser verdes com tiquetaque-Mark.

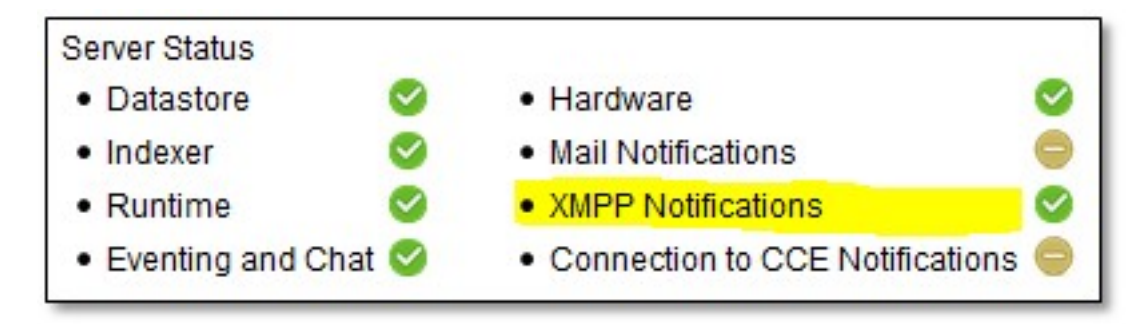

## Verificar

No momento, não há procedimento de verificação disponível para esta configuração.

# Troubleshooting

Esta seção fornece a informação que você pode se usar a fim pesquisar defeitos sua configuração,

Estes entram Cisco SocialMiner devem ajudar em identificar toda a edição com a configuração

acima:

- Serviço do Runtime de Cisco SocialMiner
- Server de Cisco SocialMiner XMPP